## Hvordan eksportere/importere OneNote notatblokker fra TFFK til FFK

1. Åpne «OneNote». Sjekk at du er pålogget i «OneNote» med din TFFK brukerkonto. Trykk på «Fil» oppe i venstre hjørne.

|                                        | neNote              |
|----------------------------------------|---------------------|
| Fil Hjem Sett inn Tegn Logg Se gjennom | Visning Hjelp       |
|                                        |                     |
| ✓ ☐ @ Troms og Finnmark fylkeskommune  | 🗹 Legg til side 🗸 🖵 |
| Hurtignotater                          | Test                |
| + Ny inndeling                         | Side uten tittel    |
|                                        |                     |
|                                        |                     |
|                                        |                     |
|                                        |                     |
|                                        |                     |
|                                        |                     |
|                                        |                     |

2. Trykk på «Eksporter» på venstre siden.

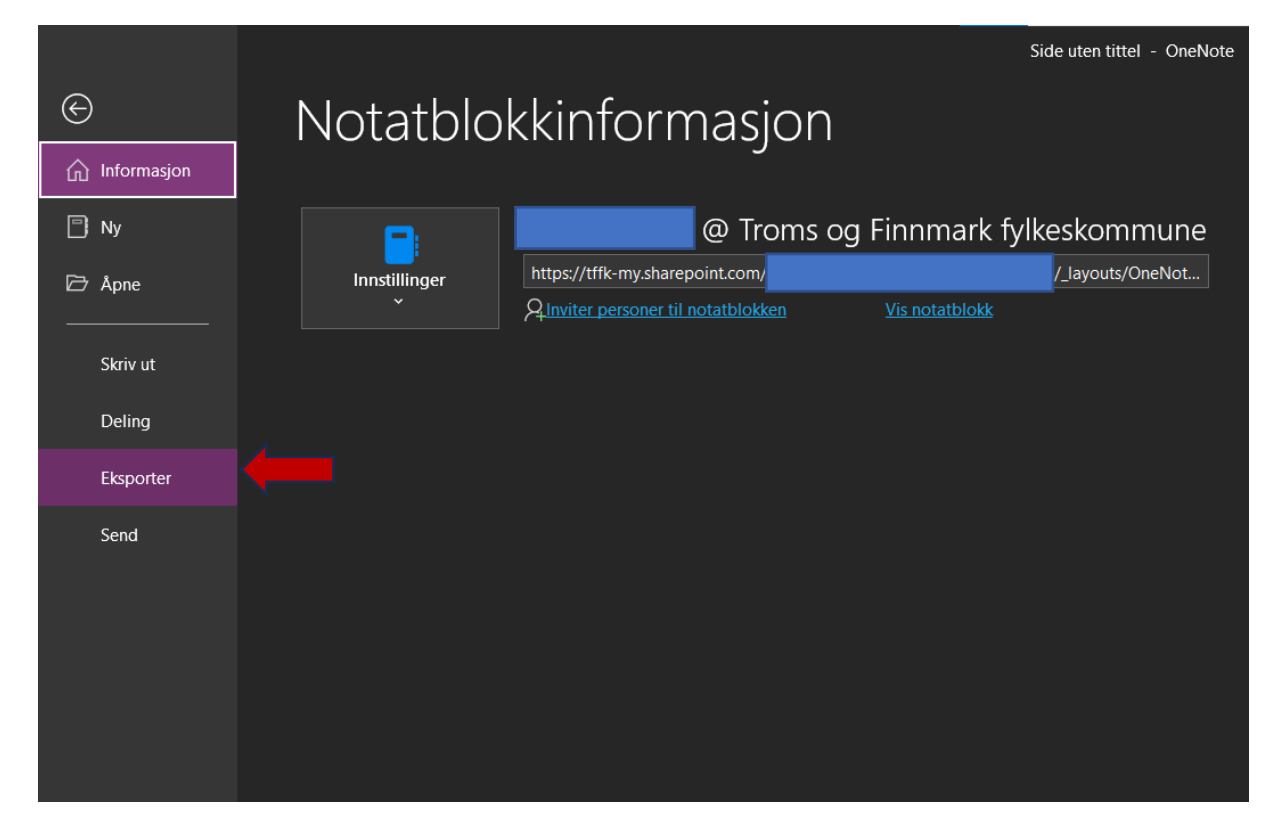

3. Velg «Notatblokk» under «1. Eksporter gjeldende» og velg «OneNote pakke (\*.onepkg)» under «2. Velg format» og så trykk «Eksporter» under.

|                                                                                                    |                                                                                   | Side uten tittel - OneNote |
|----------------------------------------------------------------------------------------------------|-----------------------------------------------------------------------------------|----------------------------|
| <ul> <li>↔</li> <li>←</li> <li>Informasjon</li> <li>←</li> <li>Ny</li> <li>←</li> <li>Apne</li> <li>Skriv ut</li> <li>Deling</li> <li>Eksporter</li> <li>Send</li> </ul> | Eksporter gjeldende:<br>. Eksporter gjeldende:<br>Side<br>Inndeling<br>Notatblokk | Side uten tittel - OneNote |
|                                                                                                    |                                                                                   |                            |

4. Lagre pakken filen på skrivebordet lokalt på PC-en din.

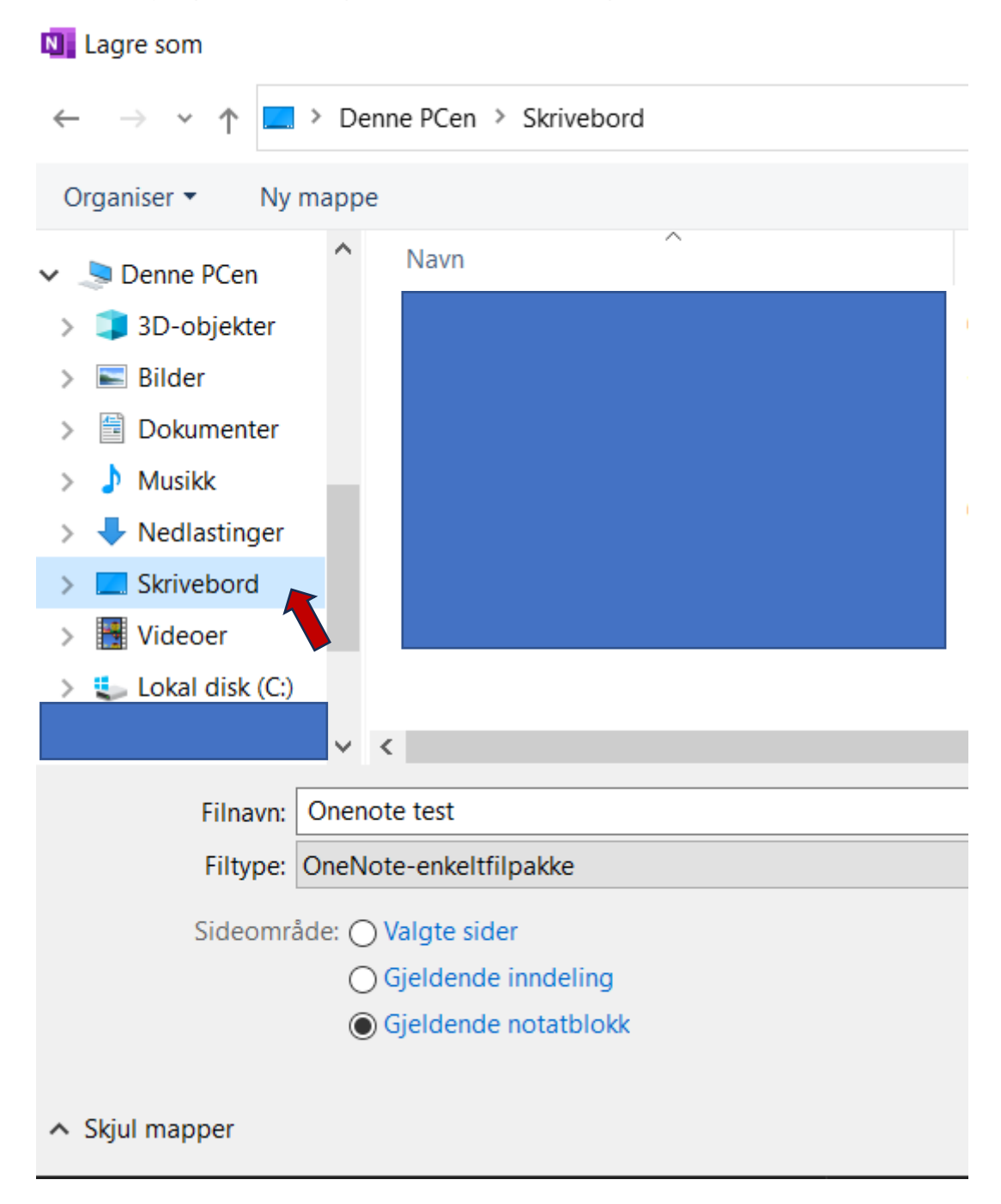

5. Høyreklikk filen på skrivebordet og velg egenskaper for å sjekke om det er riktig filformat. (.onepkg)

| Egenskaper for Onenote test |                                                |   |  |
|-----------------------------|------------------------------------------------|---|--|
| Generelt Sil                | kkerhet Detaljer Tidligere versjoner           |   |  |
|                             | Onenote test                                   |   |  |
| Filtype:                    | Enkeltfilpakke for Microsoft OneNote (.onepkg) |   |  |
| Åpnes i:                    | OneNote Endre                                  |   |  |
| Plassering:                 |                                                | - |  |
| Størrelse:                  | 3,59 kB (3 684 byte)                           |   |  |
| Diskforbruk:                | 4.00 kB (4 096 byte)                           |   |  |
| Opprettet:                  | onsdag 15. november 2023, 11:49:47             |   |  |
| Endret                      | onsdag 15. november 2023, 11:49:47             |   |  |
| Lastet                      | I dag 15. november 2023, for 1 minutt siden    |   |  |
| Attributter:                | Skrivebeskyttet Skjult Avansert                |   |  |
|                             |                                                |   |  |
|                             |                                                |   |  |
|                             | OK Avbryt Bruk                                 |   |  |

6. Logg av TFFK kontoen din i «OneNote»

|  |       |          |            |        | H    | ٥    |
|--|-------|----------|------------|--------|------|------|
|  |       |          |            | Logg   | av 🖣 |      |
|  |       |          |            |        |      | ∜kin |
|  |       |          |            |        | n    |      |
|  | Viak  | onto     |            |        |      |      |
|  | VIS K | onto     |            | 015    |      |      |
|  | Bruk  | erintori | masjon for | Office |      |      |

7. Trykk «Ja» for å fjerne konto.

| Fjern konto                                                                                                    | ×   |
|----------------------------------------------------------------------------------------------------|-----|
| Hvis du fjerner denne kontoen, logges du av dette og andre Office-programmer.<br>Alle tilpasninger fjernes, og dokumenter og notatblokker synkroniseres ikke lenger med serveren før du logger på igje<br>Alle åpne Office-programmer må lukkes før avloggingen kan fullføres.<br>Vil du logge av denne kontoen nå? | en. |
| 8. Trykk «Logg på eller opprett en konto» for å logge på med FFK brukerkonto.                                                                                                    |     |
| Microsoft                                                                                                    |     |
| <ul> <li>Logg på for å komme i gang med<br/>Office.</li> <li>Bruk arbeids-, skole- eller personlig Microsoft-kontoinformasjon.</li> <li>Opprett og samarbeid med Word, Excel, PowerPoint og Outlook</li> <li>Lagre og dele dokumenter på tvers av enheter med skylagring i<br/>OneDrive</li> </ul>                  |     |
| Logg på eller opprett en konto                                                                                                    |     |
|                                                                                                    |     |
| Hopp over nå                                                                                                    |     |

9. Skriv inn din FFK brukerkonto (FFK epostadressen din) og trykk «Neste». Skriv inn passord og bekreft sikkerhetskoden i Authenticator appen. Hvis Finnmark fylkeskommune ikke er registrert i Authenticator, må den registreres først.

| Microsoft                |       |
|--------------------------|-------|
| Aktiver Office           |       |
| fornavn.etternavn@ffk.no | ×     |
| Ingen konto? Opprett en! |       |
|                          | Neste |
|                          |       |
|                          |       |
|                          |       |

- 10. Finn din «OneNote» fil som du lagret tidligere på skrivebordet og dobbeltklikk den for å pakke den ut.
- 11. Trykk på «Bla gjennom»

| Pakk ut notatblokk                     |                | ×                   |
|----------------------------------------|----------------|---------------------|
| Angi egenskaper for notatblokken       |                |                     |
| Na <u>v</u> n:                         |                | <u>F</u> arge:      |
| Onenote test                           |                | <b>▼</b>            |
| Bane:                                  |                | Ļ                   |
| \\OneNote-notatblokker                 | $\sim$         | Bla gjenno <u>m</u> |
| Fullstendig bane: \`r\OneNote-notatblo | kker\On        | enote test          |
|                                        |                |                     |
|                                        |                |                     |
|                                        |                |                     |
|                                        |                |                     |
|                                        |                |                     |
|                                        | <u>O</u> ppret | t Avbryt            |

## 12. Velg «OneDrive – Finnmark fylkeskommune» og trykk «Velg»

| Nelg mappe                                                                                                    |                                                              | ×                             |
|----------------------------------------------------------------------------------------------------|--------------------------------------------------------------|-------------------------------|
| $\leftarrow$ $\rightarrow$ $\checkmark$ $\uparrow$ $\bigstar$ OneDrive - Finnn                                                                                                    | nark fylkeskommune 🗸 🗸                                       | Søk i OneDrive - Finnmark fyl |
| Organiser 🔻 Ny mappe                                                                                                    |                                                              | ≣== ▼ (?)                     |
| Organiser ▼     Ny mappe       > ★ Hurtigtilgang       > ▲ Microsoft OneNote       > ▲ OneDrive - Finnmark fylkeskommune       ✓     > Denne PCen       > ▲ 3D-objekter       > ▲ Bilder       > ▲ Dokumenter | <ul> <li>Navn</li> <li>Apper</li> <li>Attachments</li> </ul> | Status         Endringsdato   |
| > ) Musikk                                                                                                    |                                                              |                               |
| Mappenavn: OneDriv                                                                                                    | ve - Finnmark fylkeskommune<br>Verktø                        | øy ▼ Velg Avbryt              |
| 13. Trykk «Opprett»<br>Pakk ut notatblokk<br>Angi egenskaper for notatblokk                                                                                                    | ken                                                          | ×                             |
| Na <u>v</u> n:<br>Onenote test                                                                                                    |                                                              | Earge:                        |
| <u>B</u> ane:<br>C:\UOneDrive - Fin<br>Fullstendig bane: C:\U                                                                                                    | nmark fylkeskommune<br>OneDrive - Finnmark fylkeskommune\On  | Bla gjennom                   |
|                                                                                                    |                                                              | <u>O</u> pprett Avbryt        |

## OneNote lukkes etter pakken er blitt pakket ut.

14. Start «OneNote» på nytt og sjekk om den er blitt koblet til ditt FFK SharePoint område. Det kan ta litt tid avhengig av hvor stor fil som skal synkroniseres med skyen.

| )<br>(informasjon)                                                                                      | Notatblc      | okkinformasjon                                                                           |                       | Test - Or        |
|----------------------------------------------------------------------------------------------------|---------------|------------------------------------------------------------------------------------------|-----------------------|------------------|
| <ul> <li>Ny</li> <li>Åpne</li> <li>Skriv ut</li> <li>Deling</li> <li>Eksporter</li> <li>Send</li> </ul> | Innstillinger | Onenote test<br>https://ffkno-my.sharepoint.com/pet<br>Anviter personer til notatblokken | <u>Vis notatblokk</u> | <b>_</b> ffk_no/ |

15. I «OneDrive – Finnmark fylkeskommune» blir det lagret en snarvei til «OneNote» notatblokk. Du kan jobbe med dine notatblokker både i «OneNote» via nettleser og «OneNote» programapplikasjon på pc-en.

| 🔷   🛃 🍹   OneDrive - Finnmark fyll                                  | keskommune          |         |                  |                   |           |
|---------------------------------------------------------------------|---------------------|---------|------------------|-------------------|-----------|
| Fil Hjem Del Visning                                                |                     |         |                  |                   |           |
| $\leftarrow \rightarrow \checkmark \uparrow \bullet$ OneDrive - Fin | nmark fylkeskommune |         |                  |                   |           |
| 🛨 Hurtiatilaana                                                     | Navn                | Status  | Endringsdato     | Туре              | Størrelse |
|                                                                     | 🚽 📜 Apper           | 6       | 15.11.2023 12:46 | Filmappe          |           |
| Nedlastinger                                                        | Attachments         | 6       | 15.11.2023 12:46 | Filmappe          |           |
| Dokumenter                                                          | nenote test         | $\odot$ | 15.11.2023 13:26 | Internett-snarvei | 1 kB      |
| E Bilder                                                            | *                   |         |                  |                   |           |
|                                                                     | <b>ス</b><br>オ       |         |                  |                   |           |
|                                                                     | *                   |         |                  |                   |           |
| 🔵 OneDrive - Finnmark fylkeskommu                                   | ine                 |         |                  |                   |           |